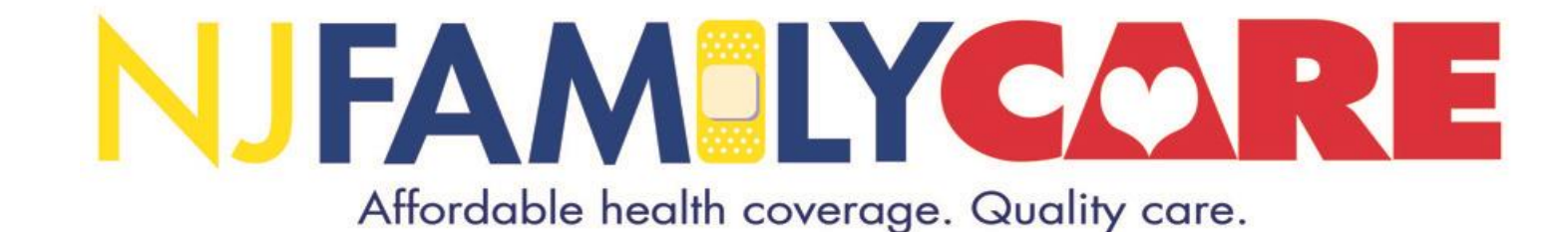

# How to apply online for NJ FamilyCare

April 2023

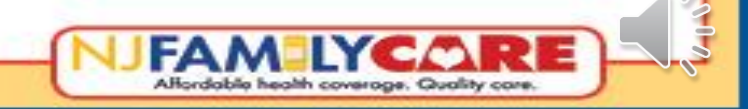

# Navigating to the online application

 To get to the online application for NJ FamilyCare, go to <u>www.njfamilycare.org</u> and click on the "Apply Here" star shaped link.

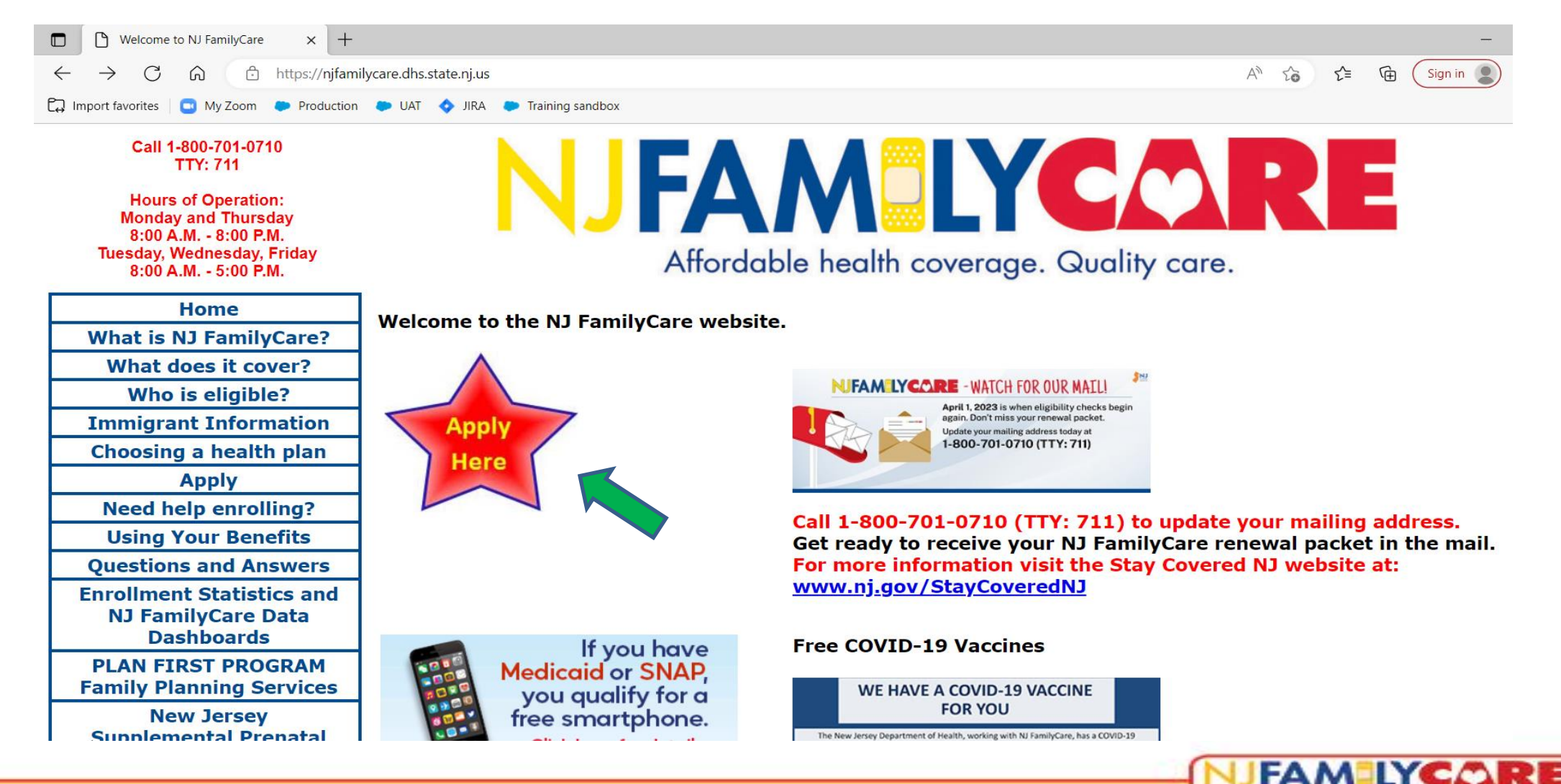

Alfordable health coverage. Quality care

## Starting a new online application

• To file a new application, click on the "Start New Application" button.

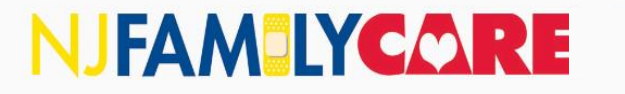

Welcome, we're glad you are here! **Registered User** Invitation Code New Client Enter code from the Email Address Start New Application letter you received. Password Invitation Code Forgot Password? Next Login

Click 🕐 For additional information on the field.

**Division of Medical Assistance and Health Services** 

New Jarsey Department of Human Services (DHS)

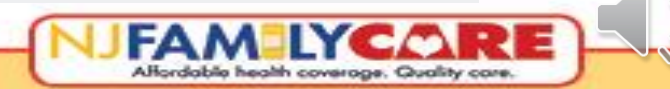

Help

Español

## **Screening questions**

- On the "Getting Started" screen, there are four screening questions that must be answered.
- Answer questions 1 through 4.
- Click on "Continue."

### NJFAM LYCARE

Español Help

Continue

Alfordable health coverage. Quality care

Before you can file an application, you must answer all the below questions and review the description of the NJ FamilyCare program.

#### **Getting Started**

NJ FamilyCare (Medicaid) can provide free or low cost health insurance for New Jersey residents who are citizens of the United States or Qualified Immigrants.

Before you apply, we have a few questions to help direct you to the program that is right for you.

1. Are you age 65 or older?

○ Yes ○ No

2. Do you already have Medicare? Medicare is not NJ FamilyCare (Medicaid). You would have a card like the one below. Click on the image to enlarge

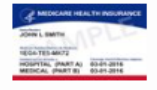

○ Yes ○ No

3. Has the Social Security Administration or the Division of Medical Assistance and Health Services (DMAHS) determined you disabled? +

○ Yes ○ No

4. Are you a resident of New Jersey?

⊖ Yes ⊖ No

**Warning!** This system contains U.S. Government information. By using this information system, you are consenting to system monitoring for law enforcement and other purposes. Unauthorized or improper use of, or access to, this computer system may subject you to state and federal criminal prosecution and penalties as well as civil penalties. At any time, the government may intercept, search, and seize any communication or data transiting or stored on this information system.

# Where your application is going

- On the next screen, you will have a confirmation of what type of application you will fill out based on how the screening questions were answered.
- Click on the "Continue to NJ FamilyCare application" button.

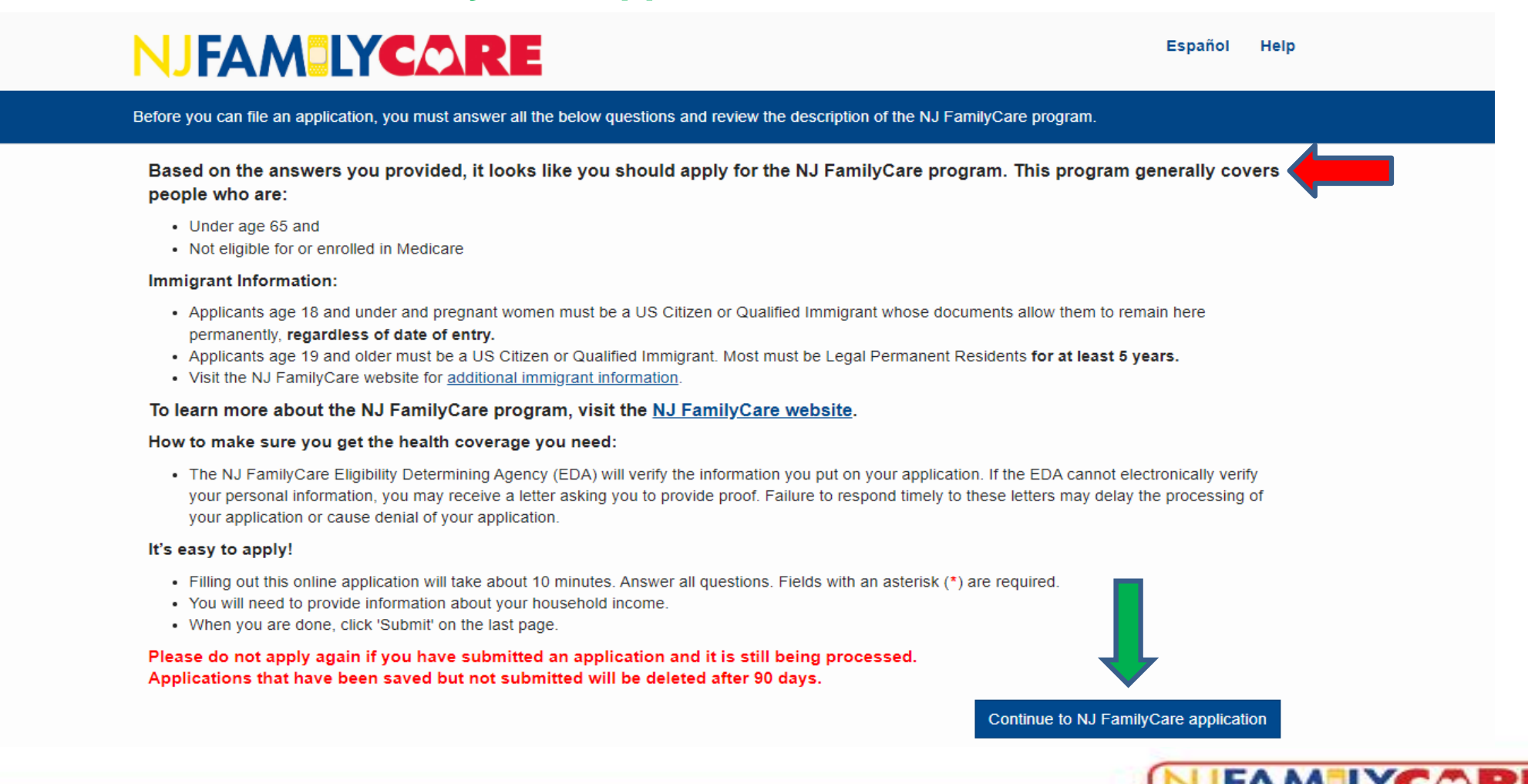

Alfordable health coverage. Quality care

# **Privacy Policy**

- All online applicants must agree to the Privacy Policy in order to continue with the online application. If they disagree, they will not be able to continue with the online application.
- Click on the "Agree" button to continue.

#### NJFAM LYCARE

Español Help

Before you can file an application, You must review and agree to the below content.

#### **Privacy Policy**

#### Privacy & Use Of Information

We'll keep your information private as required by law. Your answers on this application will only be used to determine eligibility for health coverage. We'll check your answers using the information in our electronic databases and the databases of other states or federal agencies. If the information doesn't match, we may ask you to send us proof.

We won't ask any questions about your medical history. Household members who don't want coverage won't be asked questions about citizenship or immigration status.

Important: As part of the application process, we may need to retrieve your information from the Internal Revenue Service (IRS), Social Security, the Department of Homeland Security (DHS), and/or a consumer reporting agency. We need this information to check your eligibility for coverage and to give you the best service possible. We may also check your information at a later time to make sure your information is up to date. We'll notify you if we find something has changed.

Learn more about the NJ FamilyCare Privacy Policy and Notice of Privacy Practices.

#### **Privacy Attestation**

I have reviewed the above "NJ FamilyCare Privacy Policy" which describes how information about me and my family may be used and disclosed, and how to get access to this information. The Notice of Privacy Practices can be accessed at any time at the www.njfamilycare.org website under "Apply". You can request a paper copy of the Notice of Privacy Practices by calling 609-588-2102 and providing your mailing address.

I agree to have my information used and retrieved from data sources for this application. I have consent for all people I'll list on the application for their information to be disclosed as well as retrieved and used from data sources.

I understand that I'm required to provide true answers and that I may be asked to provide additional information, including proof of my eligibility. If I don't provide true answers, I may face penalties including losing my eligibility for coverage.

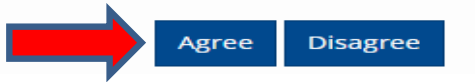

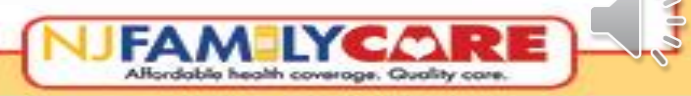

## **Estate Recovery**

- All online applicants must agree to the Estate Recovery Acknowledgement in order to continue with the online application. If they disagree, they will not be able to continue with the online application.
- Click on the "Agree" button to continue.

## NJFAM LYCARE

Español Help

Before you can file an application, You must review and agree to the below content.

### ESTATE RECOVERY ACKNOWLEDGEMENT

I acknowledge notice that the Division of Medical Assistance and Health Services (DMAHS) has the authority to file a claim and lien against the estate of a deceased Medicaid beneficiary, or former beneficiary, to recover all Medicaid payments for services received on or after age 55. The amount that DMAHS may recover includes, but is not limited to, all capitation payments to any managed care organization, transportation broker, PACE provider, or any other capitated provider, regardless of whether any services were received from an individual or entity that would have been reimbursed by the managed care organization, transportation broker, PACE provider, or other provider that is paid by capitation payments. DMAHS may recover these amounts when there is no surviving spouse, no surviving child(ren) under the age of 21, no surviving child(ren) of any age who are blind, and no surviving child(ren) of any age who are permanently and totally disabled as determined by the Social Security Administration.

For more information about Estate Recovery, see Estate Recovery - What You Should Know.

I acknowledge that my estate may be required to pay back DMAHS for those benefits received.

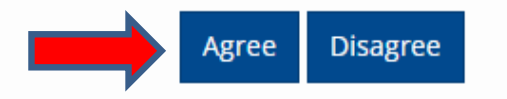

## **Electronic Notices**

- Electronic notices are only available to people who create an account.
- However, many notices are still sent by mail.
- Click on the "Agree" button to continue.
- At this time, an online application does not require that you register online in order to submit.
- If you wish to file as a guest, click on "Disagree."
- Registering online allows applicants to monitor the processing status of their case when they want and to submit documents online rather than mailing or faxing them.

### NJFAMILYCARE

Español Help

Before you can file an application, You must review and agree to the below content.

#### **Electronic Notices**

#### Electronic Notice Account Preference

Notices and communications about this application and about possible future annual renewals, and other relevant information about this healthcare program can be provided to you electronically, with an email notification sent to your email address. If you would like to receive these notices by email, at account registration please provide an email address for the individual who should receive these notices -- you (the Applicant or the Head of Household), or for your Guardian or Power of Attorney (POA), or for the Designated Authorized Representative (DAR).

#### Electronic Notifications Consent

I confirm that the email address provided at registration is the email address for the Applicant or Head of Household, Guardian, POA or DAR, which is the only person who will receive electronic notices for this application and for future electronic communications regarding program eligibility and benefits.

I confirm that the email address provided at registration is the address which DMAHS should use for notices about confidential eligibility-related communications including communications from DMAHS regarding this application, future renewals, or relevant information about this healthcare program. These communications may also be sent by regular mail to the street mailing address provided in the application.

I agree to receive electronic communications at the email address I will provide. I understand that I am responsible for updating the email address provided if it changes by calling NJ FamilyCare at 1-800-356-1561. I understand that I can revoke electronic communications at any time by calling NJ FamilyCare at the number above.

At this time, not all communication will be sent electronically. Please expect to receive communication by regular mail to a valid mailing address while DMAHS is fully implementing its electronic notification system.

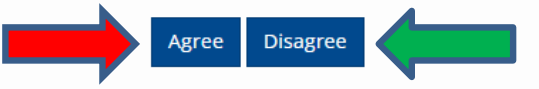

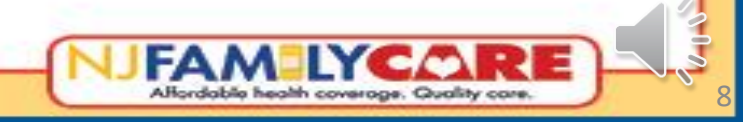

# **Registration Page**

- This is the "Register" page where you can create an NJ FamilyCare account.
- A valid email address is required in order to register for an account.
- If someone does not have an email address, there are a number of free services such as Google and Yahoo where they can obtain a free email address.
- Applicants will want to put their email address, first name and last name in the corresponding fields.
- Click on the "Send Confirmation Email" button.

#### NJFAM LYCARE Español Help **Register for NJHelps Account** X NJHelps A NJHelps account allows you to: \* Check your application status online \* Save application and finish later \* Receive notices electronically \* Upload documents from your smartphone, tablet or PC To confirm your email address, we will send you a confirmation email with a link that you must click before you can continue. Use Applicant or Head of Household email address for registration. Your email and personal information will be kept confidential. E-mail Type Email First Name Type First Name Last Name Type Last Name Send Confirmation Ema

Affordable health coverage. Quality co

# **Email registration confirmation**

- This page appears saying the confirmation email has been sent.
- At this point, the applicant must access their email.
- This is an example of the confirmation email that will be sent to an applicant. Click the link to confirm the email address.
- Note: This email can sometimes be filtered into the spam or junk folder depending on the email used by the applicant.

| NJFAMELYCORE                                                                                                    | From:     New Jersey Family Care <no_reply@dhs.state.nj.us>     Sent:     Wed 6/24/2015 10:29 AM       To:     Applicant's name or email address     Cc:</no_reply@dhs.state.nj.us>                                                                                                    |
|----------------------------------------------------------------------------------------------------|----------------------------------------------------------------------------------------------------|
| Image: Confirm Email Address   Preliminary Questions Claim Email Address Confirm Email Address Submit Application Tou should get an email shortly to confirm your email address. You must confirm your email address before you can file an application. | Cc         Subject:       NJDMAHS: Please confirm your email address         Hello: Applicant's name         Please click this https://nifc.force.com/familycare/ConfirmEmail?         token=34337cf0163e01e8a5cefdd09f0f351641a1a62ccfaf2b0d90352ff49e882e49&email= Applicant's email address.         Thank you,         NJDMAHS |
|                                                                                                    |                                                                                                    |

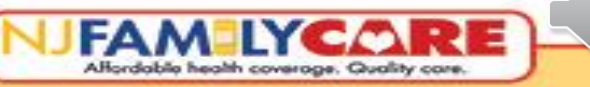

## **Password creation**

- After clicking the link in the confirmation email, this page comes up in the web browser.
- Choose a password that is at least 10 characters long and includes at least one letter and one number. Type it in the Password and Confirm Password fields (type the same thing in both boxes).
- Click the box in front of "I'm not a robot" to proceed with the CAPTCHA task that verifies a human is completing this application.
- After completing the CAPTCHA, click on the "Complete Registration" button.

|                                                             | Register for a New NJ FamilyCare Account                                                                                  |
|-------------------------------------------------------------|----------------------------------------------------------------------------------------------------|
| -                                                           | Preliminary Questions Claim Email Address Confirm Email Address Submit Application                                        |
| Almost there, Sample Name<br>Please set a password for your | e!<br>family care account. This is an important step, because setting a password allows you to come back and work on your |
| application. Your password sh                               | build be at least 10 characters long and contain at least one letter and one number.                                      |
| Userna                                                      | me Sampleemail@sample.com                                                                                                 |
| Passw                                                       | Type Password                                                                                                    |
| Confirm Passw                                               | Type Password                                                                                                    |
|                                                             | I'm not a robot                                                                                                    |
|                                                             | Complete Registration                                                                                                    |
|                                                             |                                                                                                    |

- The application checks certain fields to see if they are entered correctly. Ex: It will check that the zip code has 5 digits, a phone number has 10 digits, and the email address is formatted correctly.
- Do not use a PO Box as a home address. The home address is where the applicant lives. The mailing address is
  where they receive their mail. A PO Box is where they get mail and will only be accepted as a mailing address if a
  home address is entered.
- Links on the left side of the page show which section of the application you are currently completing.

| NJ | FAM | ARE |
|----|-----|-----|
|    |     |     |

| Contact         | Details               |                 |           |
|-----------------|-----------------------|-----------------|-----------|
| contact         | Details               |                 |           |
| Home Addres     | S                     |                 |           |
|                 |                       |                 |           |
| Home Street 🗰   |                       |                 |           |
| 8 Cedar Drive   |                       |                 |           |
| Home Apt. #     |                       |                 |           |
|                 |                       |                 |           |
| Home City 🗚     | County of Residence 🗰 | Home Zip Code 🗚 | Home Stat |
| Trenton         | MERCER 🛩              | 08619 -         | NJ        |
|                 |                       |                 |           |
| Mailing Addre   | 255                   |                 |           |
|                 |                       |                 |           |
| Same as Home Ac | ddress                |                 |           |
| Phone Numb      | ers and Email         |                 |           |
|                 |                       |                 |           |
| Home Phone No   | Cell P                | hone No         |           |
| (609) 123-4567  | (89)                  | 1) 011-1213     |           |
| Email           |                       |                 |           |
| EW90@gmail.com  |                       |                 |           |

Logout ( 🚢 Sample Name )

Español

- Sometimes during address verification, you will be prompted to choose the correct address.
- The window shows addresses with various house numbers and zip codes. Scroll down to see more addresses if necessary.

|              |                                                                                                    | Home                                        | Secure                | Messages(0)              |
|--------------|----------------------------------------------------------------------------------------------------|---------------------------------------------|-----------------------|--------------------------|
| <b>UFAM</b>  |                                                                                                    | Español                                     | Help                  | Logout ( 🛔 Sample Name ) |
| NAVIGATION:  | C <u>ontact Details</u>                                                                                                    |                                             |                       |                          |
| Address      | Submit                                                                                                    |                                             |                       | ~                        |
| Household    | Home Address entered cannot be verified. Select<br>H selection is a range, enter the house number or a                                                                                                    | t from the choices b<br>apartment unit in t | elow. If<br>he text l | the<br>box.              |
| Relationship | Select Address En                                                                                                    | ter House # / Apt Unit                      |                       |                          |
| Member Info  | Stre         1 9 Main St, Trenton NJ 08691-1408           12         5 Main St, Trenton NJ 08691-1422           12         28 Main St, Trenton NJ 08691-1402                                              |                                             |                       |                          |
| Income       | □ 13 27 Main St, Trenton NJ 08691-1401                                                                                                    |                                             |                       |                          |
| Health Plan  | Image: Court         Image: Trenton NJ 08691-1420           Image: Trenton NJ 08691-1410         Image: Trenton NJ 08691-1410           Image: Trenton NJ 08691-1409         Image: Trenton NJ 08691-1409 |                                             |                       |                          |
| Review       | <ul> <li>25 Main St, Trenton NJ 08691-1421</li> <li>40 Main St, Trenton NJ 08691-1402</li> </ul>                                                                                                    |                                             |                       |                          |
| Sign Off     | □         55 57 Main St, Trenton NJ 08620-2309           □         61 65 Main St, Trenton NJ 08620-2309                                                                                                   |                                             |                       |                          |
| Submit       | Imail         65 Main St, Trenton NJ 08620-2330           Imail         78 80 Main St, Trenton NJ 08620-2310                                                                                              |                                             |                       | $\checkmark$             |
| Confirmation | C QR QR Main St Trenton NLI 08620 2310                                                                                                    |                                             |                       | >                        |

• If the applicant's address is shown in the list, check the box next to it and click "Submit."

• If their address falls in a range, check the box next to the range, enter the house number or apartment unit in the box on the right, then click "Submit."

#### Submit

Home Address entered cannot be verified. Select from the choices below. If the selection is a range, enter the house number or apartment unit in the text box.

#### Select

#### Enter House # / Apt Unit

1 ... 9 Main St, Trenton NJ 08691-1408

- 5 Main St, Trenton NJ 08691-1422
- 12 ... 28 Main St, Trenton NJ 08691-1402
- 13 ... 27 Main St, Trenton NJ 08691-1401
- 13 Main St, Trenton NJ 08691-1420
- Bank Plaza, 14 Main St, Trenton NJ 08691-1410

Address

19 Main St, Trenton NJ 08691-1409

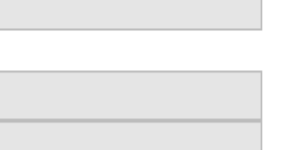

### Home Address entered cannot be verified. Select from the choices below. If the selection is a range, enter the house number or apartment unit in the text box.

Address

Submit

Select

#### Enter House # / Apt Unit

Alfordable health coverage. Quality ca

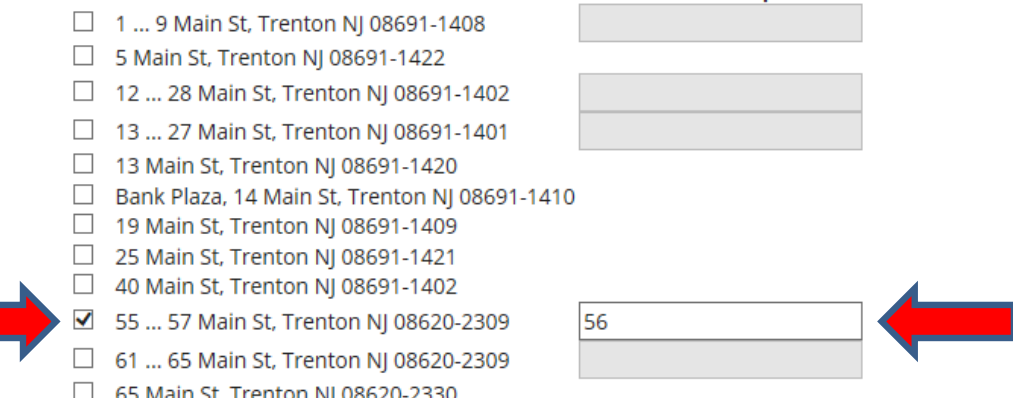

- \*If\* you choose to file as a Guest rather than register an online account, you will need to click the box in front of "I'm not a robot" to proceed with the CAPTCHA task.
- Click "Save and Next" to continue with the application.

| Confirmation | o Quakerbridge Hz       |                              |                         |            |
|--------------|-------------------------|------------------------------|-------------------------|------------|
|              | Home Apt. #             |                              |                         |            |
|              | Home City 🗱             | County of Resider            | nce 🗱 🛛 Home Zip Code 🗱 | Home State |
|              | Trenton                 | MERCER                       | ✓ 08619 - 1253          | NJ         |
|              | Mailing Address         |                              |                         |            |
|              | Same as Home Addre      | 255                          |                         |            |
|              | Phone Numbers           | and Email                    |                         |            |
|              | Home Phone No           |                              | Cell Phone No           |            |
|              | (609) 123-4567          |                              | (891) 011-1213          |            |
|              | Email<br>ew90@gmail.com |                              |                         |            |
|              | l'm not a robot         | reCAPTCHA<br>Privacy - Terms |                         |            |
|              |                         |                              |                         |            |

## Filling out the application – Household

- Enter the information for each member of the household even if they are not applying.
- To add additional members, click on the "+ Add to Household" button.
- If anyone wishes to be evaluated for the Plan First Program, click on the check box.
- When you are finished, click on the "Save and Next" button.

#### Secure Messages(0)

Español Help Logout ( 🚢 Sample Name )

#### NAVIGATION: Address

#### Household

Relationship

Member Info

Income

Health Plan

Review

Rights and Responsibilities

Confirmation

#### Household

#### Directions.

Back

First, provide your birthdate, sex, and marital status. Once you do that, press the 'Add To Household' button. This will create a new row in the table below, so that you can describe another person living in your household. You'll need to do this for all the adults living in your household, as well as all the children under the age of 21.

If you plan on filing federal income taxes next year: Enter anyone who is filing jointly with you and anyone you intend to claim as your tax dependent, even if that person does not want health coverage or does not live with you. If you will be claimed as a tax dependent by someone else, enter the tax filer and any other dependents the tax filer intends to claim. This information is required to determine your correct household size.

**If you DO NOT plan on filing federal income taxes next year:** Enter all the adults who live in your household and all the children under 21 who live in your household or are away at school full-time.

| First Name 🗰 | Middle Name | Last Name 苯 | DOB <b>*</b> | Gender ≭ | ls<br>Pregnant | Number<br>of babies<br>expected | Pregnant<br>Due Date | Marital<br>Status ≭ |     |
|--------------|-------------|-------------|--------------|----------|----------------|---------------------------------|----------------------|---------------------|-----|
| Sample       |             | Name        | 1/1/1986     | Male 🗸   |                |                                 |                      | Married             | ~   |
| FSample      |             | Name        | 2/2/1986     | Female 🗸 |                |                                 |                      | Married             | ~ ₪ |
| Child        |             | Name        | 3/3/2022     | Female 🛩 |                |                                 |                      | Single              | ~ ₪ |

If there are other people in your household, press 'Add to Household' button; if not, press Save and Next, below.

+ Add to Household

Alfordable health coverage. Quality care.

If any person on this application is **not eligible** for NJ FamilyCare, would you like them to be evaluated for family planning services (Plan First Program)?

Yes 🗆 Check here for all applicants on this application to be evaluated for **family planning services.** +

Save Progress Save and Next

# Filling out the application – Relationships

- In the Relationships section, you need to enter how people in the family are related.
- This section helps NJ FamilyCare determine who should be included in which household.
- NJ FamilyCare will determine the household size and eligibility based on what is entered.
- When you are done, click on the "Save and Next" button.

## 

Secure Messages(0)

Español Help Logout ( 🚢 Sample Name )

Alfordable health coverage. Quality can

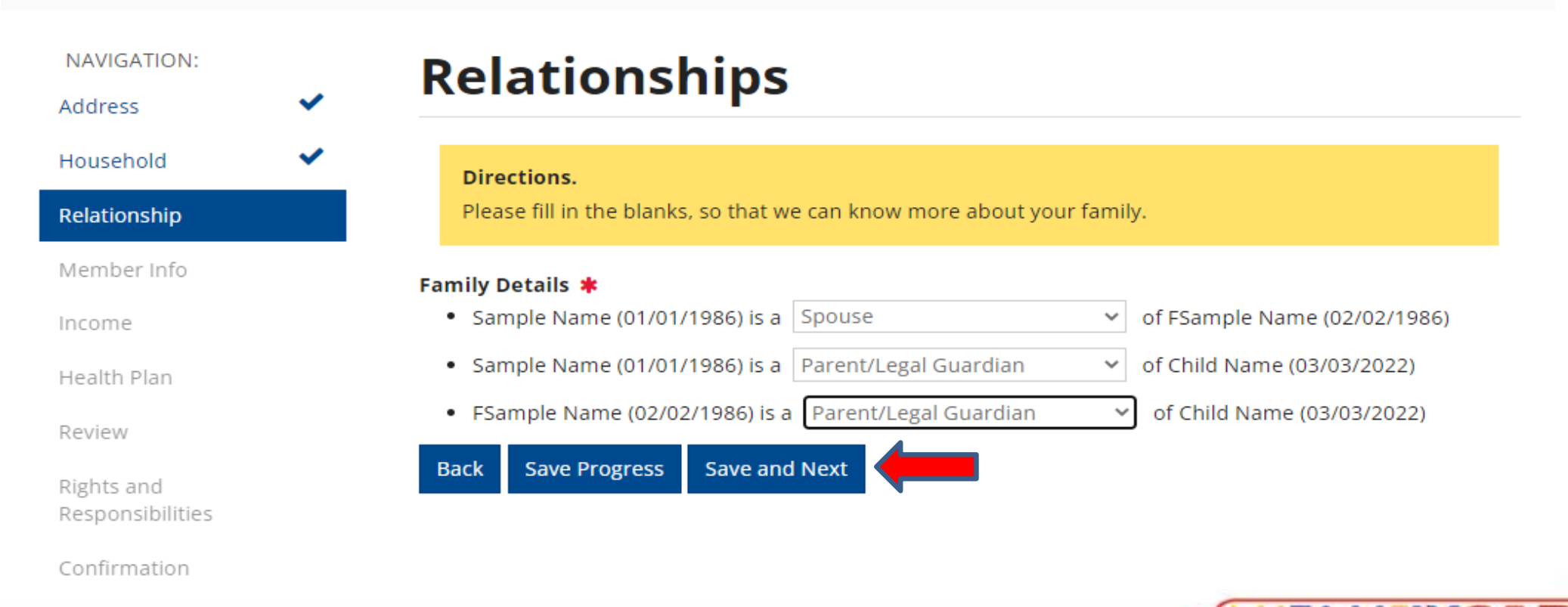

# Filling out the application – Member Info

- Verify the member's name at the top of the screen before continuing as this section must be filled out for EACH member on the application.
- At least one member has to answer "Yes" to Question 1. Does this person want NJ FamilyCare?

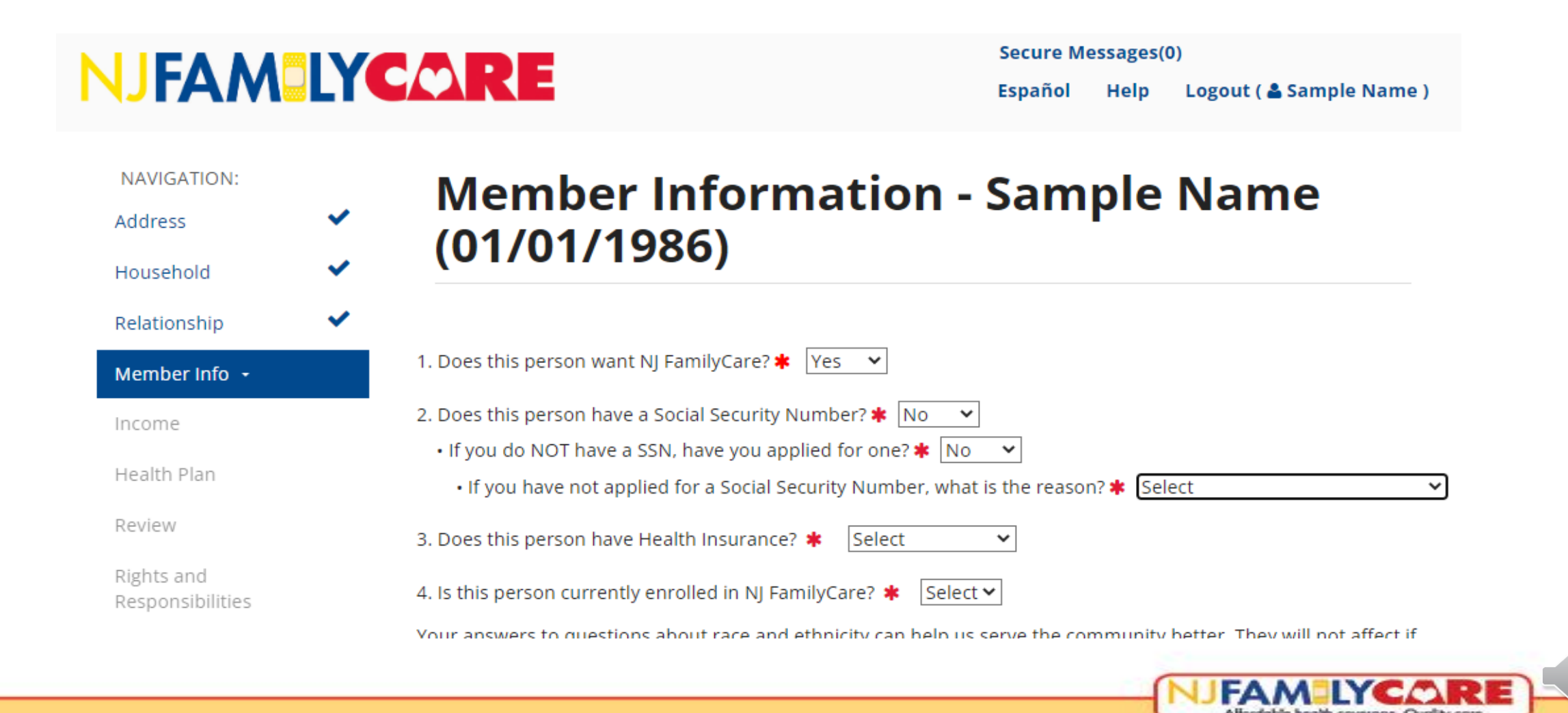

# Filling out the application – Race & Ethnicity

- The Race and Ethnicity questions collect data for health equity initiatives.
- Select the appropriate option in the left box labeled "Available," and click on the arrow to move the selection to the right box labeled "Chosen." More than one option can be chosen.
- If the applicant prefers not to answer, select that option instead.

Your answers to questions about race and ethnicity can help us serve the community better. They will not affect if you qualify for coverage or what services you can receive.

| 5. Race (Choose all that apply)  | *                                                                                                    |                                                                                                    |                                                                                                    |                                                                                                    |
|----------------------------------|----------------------------------------------------------------------------------------------------|----------------------------------------------------------------------------------------------------|----------------------------------------------------------------------------------------------------|----------------------------------------------------------------------------------------------------|
| Available                        |                                                                                                    |                                                                                                    | Chosen                                                                                                    |                                                                                                    |
| White                            |                                                                                                    | U                                                                                                    |                                                                                                    |                                                                                                    |
| Black or African American        |                                                                                                    |                                                                                                    |                                                                                                    |                                                                                                    |
| American Indian or Alaska Native | ▼                                                                                                    | 0                                                                                                    |                                                                                                    | Ŧ                                                                                                    |
|                                  | 5. Race (Choose all that apply)<br>Available<br>White<br>Black or African American<br>American Indian or Alaska Native | 5. Race (Choose all that apply) <b>*</b><br>Available<br>White<br>Black or African American<br>American Indian or Alaska Native | 5. Race (Choose all that apply) <b>*</b><br>Available<br>White<br>Black or African American<br>American Indian or Alaska Native <b>• 3</b> | 5. Race (Choose all that apply) <b>*</b> Available White Black or African American American Indian or Alaska Native <b>•</b> 3 |

#### 6. Ethnicity (Choose all that apply) \*

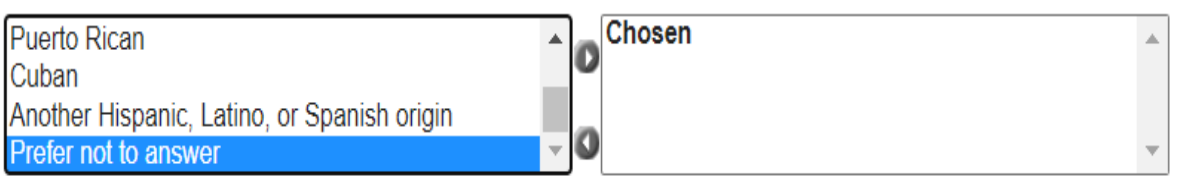

Your answers to questions about race and ethnicity can help us serve the community better. They will not affect if you qualify for coverage or what services you can receive.

#### 5. Race (Choose all that apply) \*

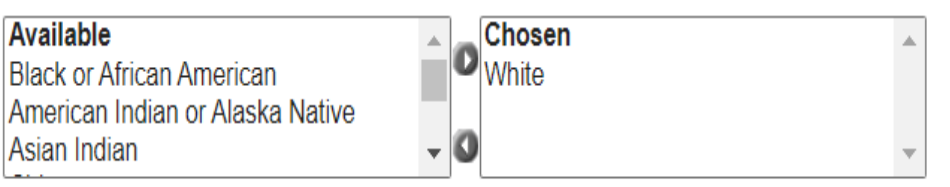

#### 6. Ethnicity (Choose all that apply) \*

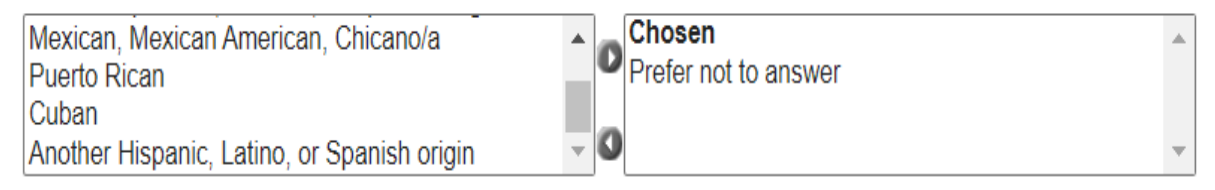

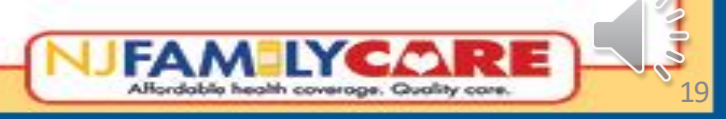

# Filling out the application – U.S. Citizen

- U.S. Citizen: A person born in the United States.
- U.S. National: A person who was born in the outlying possessions of the United States. ٠
- Naturalized Citizen: A person who was neither born in the U.S. nor of U.S. origin, but granted U.S. • citizenship through the process of naturalization.
- Derived Citizen (born outside of the U.S.): Is granted to foreign-born individuals whose parents are • born in the U.S., derivative citizenship is given to those whose parents themselves were naturalized citizens or those who were adopted by people born in the country.

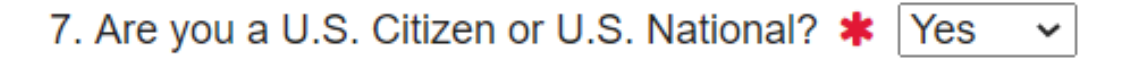

8. Are you a naturalized or derived citizen? (This usually means you were born outside the U.S.) 🗱 Yes

- Citizenship Certificate Type 🗱 Naturalization Certificate 🗸
- USCIS Number 
   A11223344

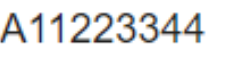

Naturalization Certificate Number 
 123456789

## Filling out the application – Non-U.S. Citizen Immigration status and the information input is vital to the processing of an application. The next few slides outline different immigration statuses and document types along with where to find the most pertinent information to input. 7. Are you a U.S. Citizen or U.S. National? 🗰 No 8. Are you a naturalized or derived citizen? (This usually means you were born outside the U.S.) 🗰 No Do you have eligible immigration status? Select Immigration Document Type \* Select Status Type | Select Type your name as it appears on your immigration document Official Name on Card Have you lived in the U.S. since 1996? Select Are you, or your spouse or parent, a veteran or an active-duty member of the U.S military \* Select \*

## Filling out the application – Eligible Immigration Status

If the applicant is not a U.S. Citizen, they must answer if they have an **eligible immigration status**.

7. Are you a U.S. Citizen or U.S. National? 🗰 No

8. Are you a naturalized or derived citizen? (This usually means you were born outside the U.S.) 🗰 No

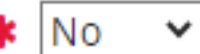

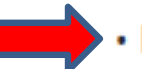

• Do you have eligible immigration status? 🗰 Select 🗸 🙂

The chart below shows some examples of how to answer that question.

| YES                                                                                              | ΝΟ                                                                    |
|--------------------------------------------------------------------------------------------------|-----------------------------------------------------------------------|
| Child under age 21 or pregnant woman: Lawfully residing in U.S.                                  | <ul> <li>Undocumented</li> <li>Expired visa or work permit</li> </ul> |
| Adult: Lawful Permanent Resident for 5 years OR qualified non-citizen, such as refugee or asylee | <ul> <li>Active C33 work permit</li> <li>Etc.</li> </ul>              |

Keep in mind that a person who does not have an eligible immigration status (answers "No") may still qualify for coverage. One example is children under age 19, who can qualify because of the Cover All Kids initiative.

#### Example immigration documents – Permanent Resident Card (I-551, "green card")

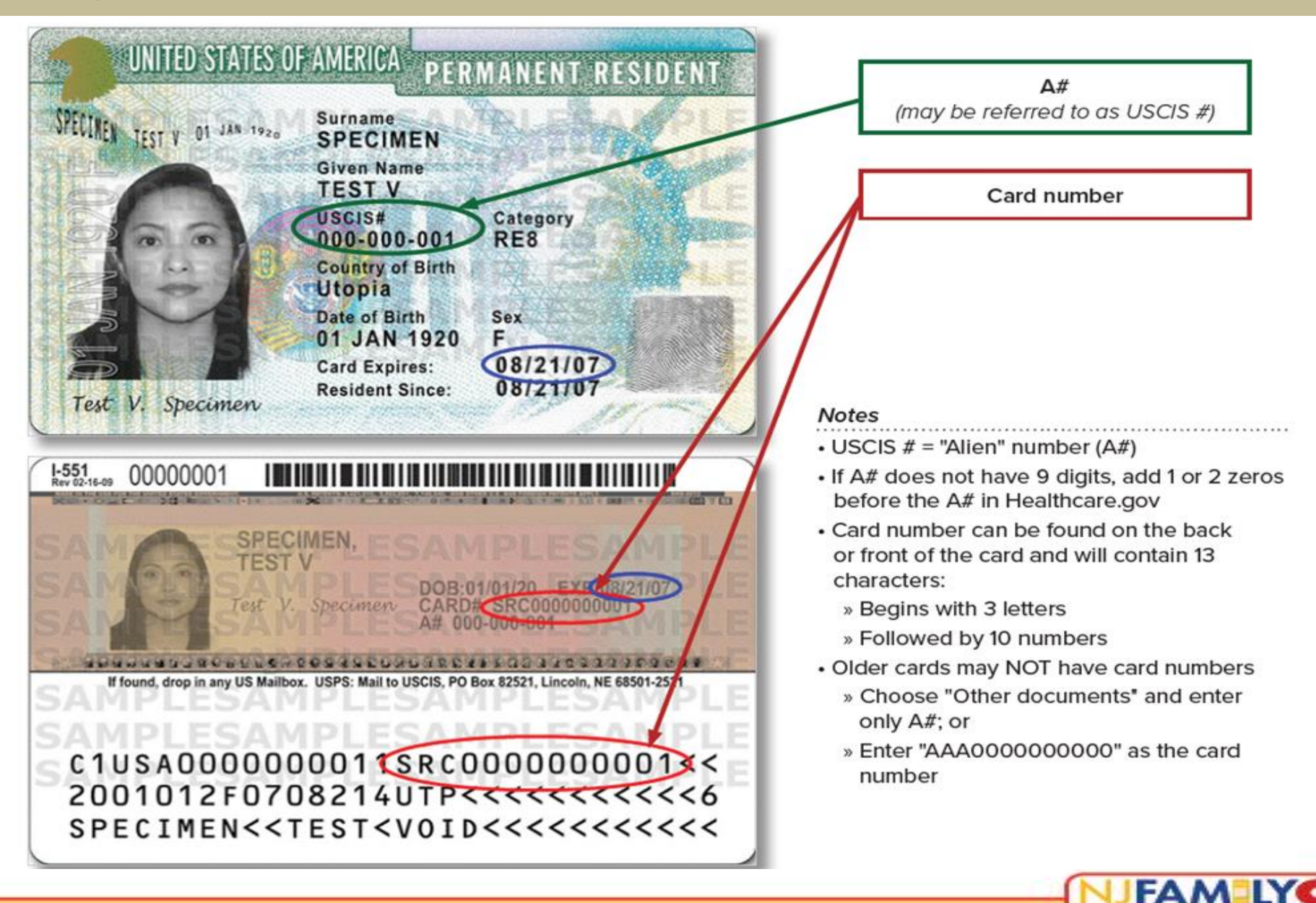

Alfordable health coverage. Quality care

#### Example immigration documents – Permanent Resident Card (I-551, "green card")

#### OTHER CARD VARIATIONS:

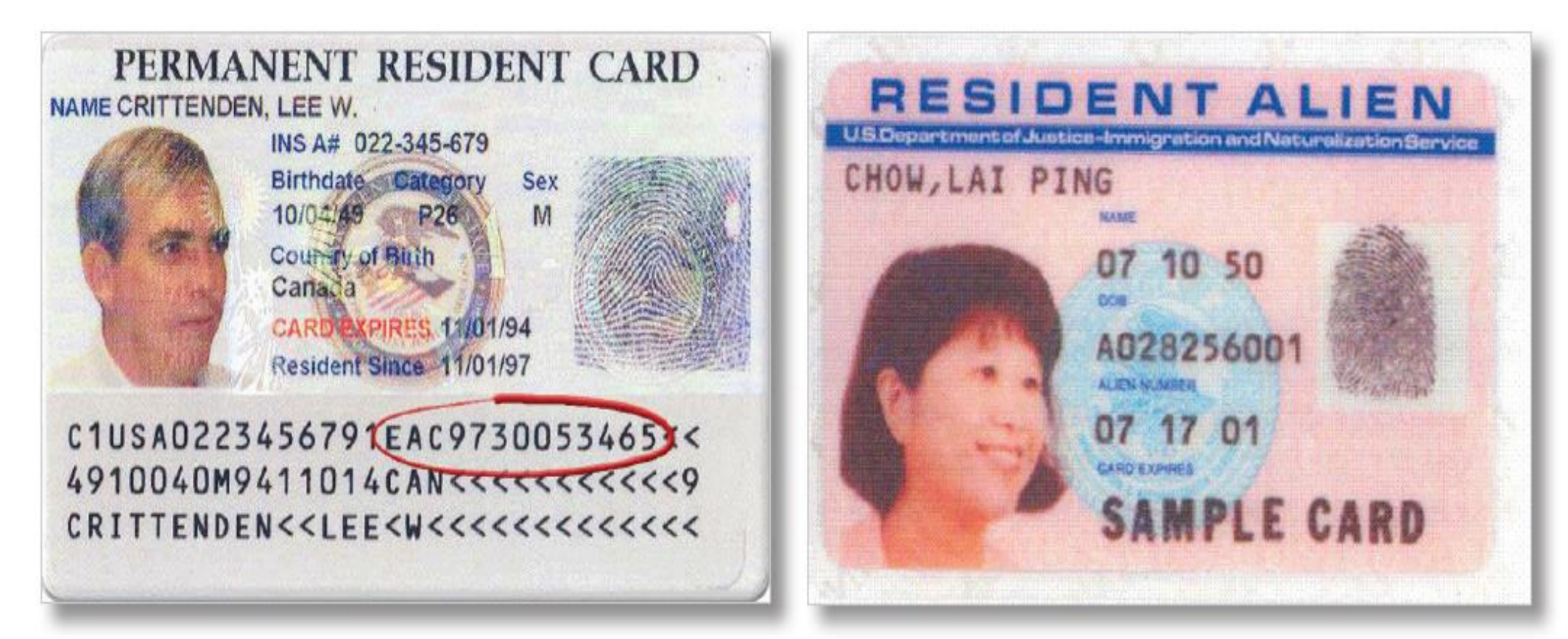

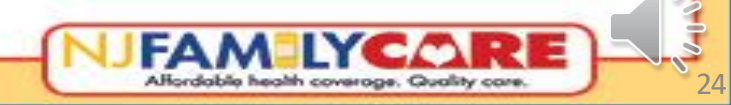

### **Example immigration documents – Employment Authorization Card (I-776)**

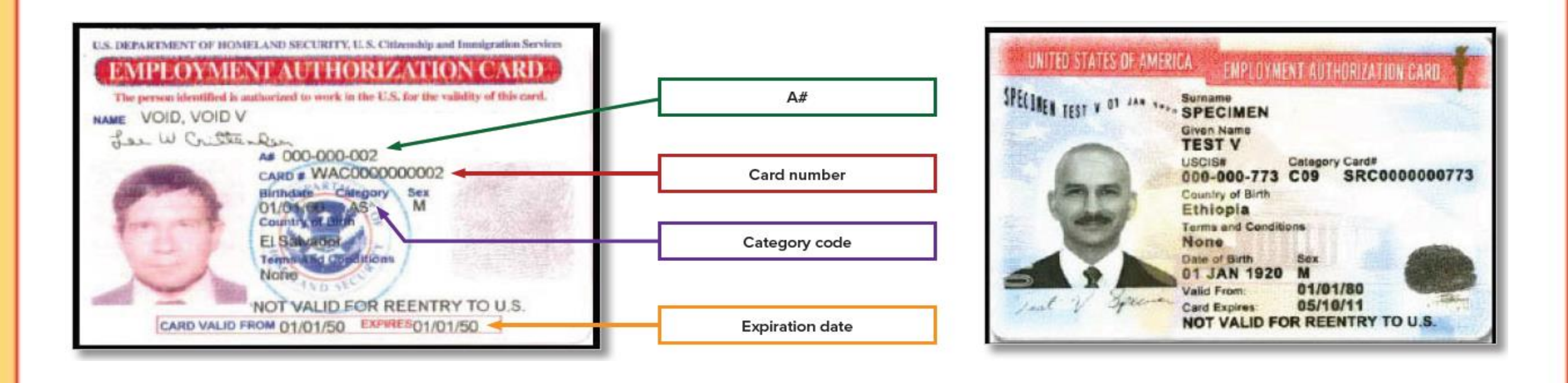

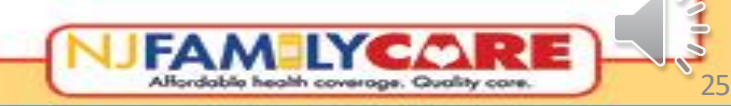

#### Example immigration documents – Temporary I-551 Stamp (on passport or I-94, I-94A)

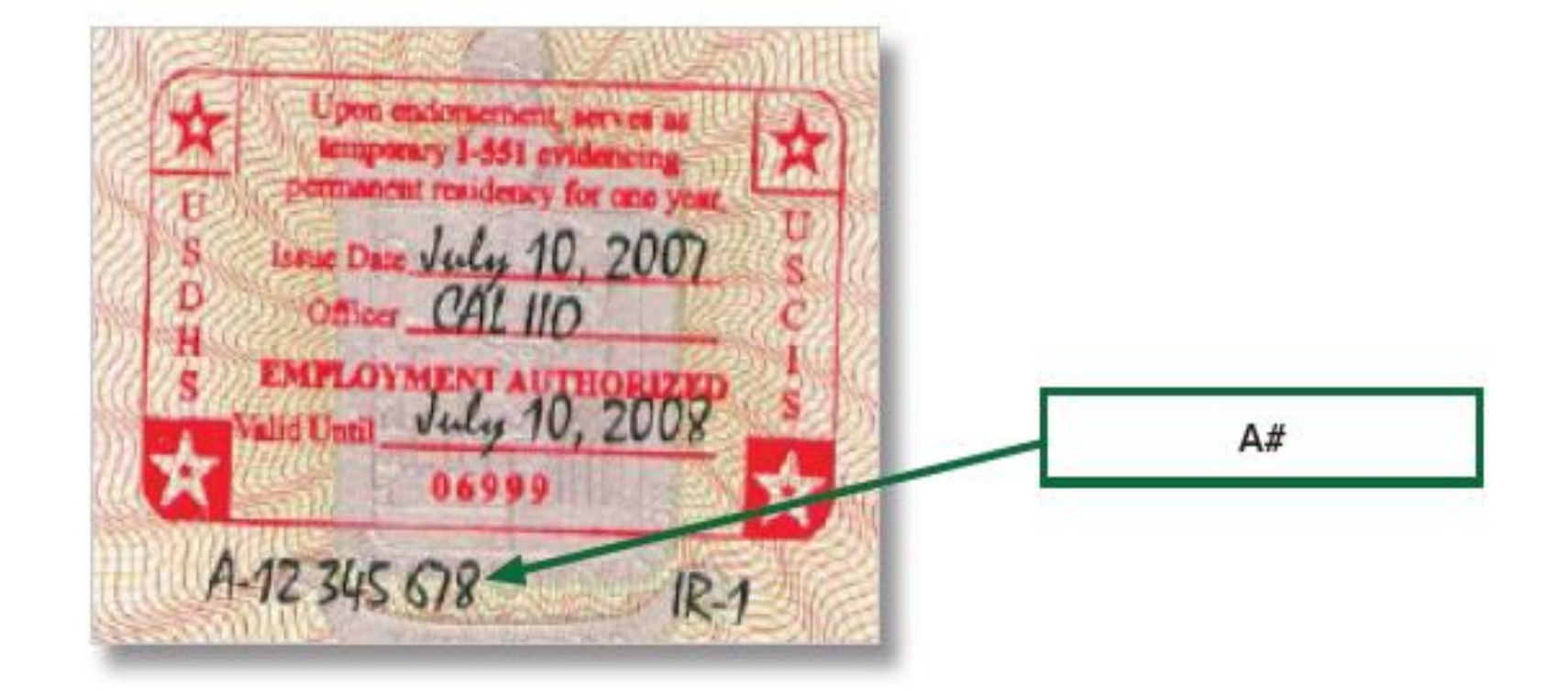

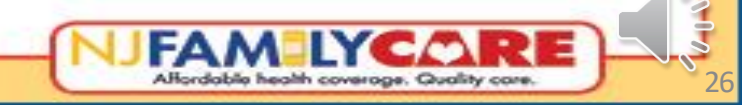

### **Example immigration documents – Arrival/Departure Record (I-94)**

Arrival / Departure Record (I-94)

| Electronic I-94 Antival/Departure                       | Record Form             |                                                                                                    |
|---------------------------------------------------------|-------------------------|----------------------------------------------------------------------------------------------------|
| U.S. Customs<br>Securing America's Bo                   | s and Border Protection | I-94 number                                                                                                    |
| Get I-94 Number 1-84<br>Admission (I-94) Number Re      | FMQ<br>etrieval         | Notes                                                                                                    |
| Admission (I-94) Record Nu<br>Admit Until Date (MM/DD/Y | umber: 69000888062      | <ul> <li>No longer need to fill out a paper I-94 form<br/>upon arrival in the U.S.</li> </ul>                         |
| Details provided on Admissio                            | n(1-94) form:           | » People can access their electronic record<br>online through the U.S. Customs and Border<br>Protection (CBP) website |
| Family Name:<br>First (Given) Name:                     | LI                      | <ul> <li>For those with a paper I-94 arrival/departure<br/>record form, it may be stapled in a foreign</li> </ul>     |
| Birth Date (MILIOD/YYYY):                               | 01/01/1990              | passport                                                                                                    |
| Passport Number:                                        | P123123213              | » Need to include passport information if it is                                                                       |
| Passport Country of Isisuance                           | e: Mexico               | within a passport                                                                                                    |
| Date of Entry (IIIIADD/YYYY):                           | 04/11/2012              |                                                                                                    |
| Class of Admission                                      | B1                      |                                                                                                    |

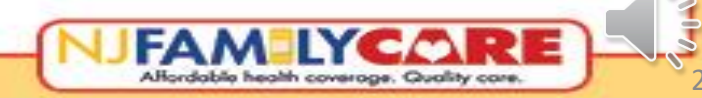

### **Example immigration documents – Arrival/Departure Record (I-94)**

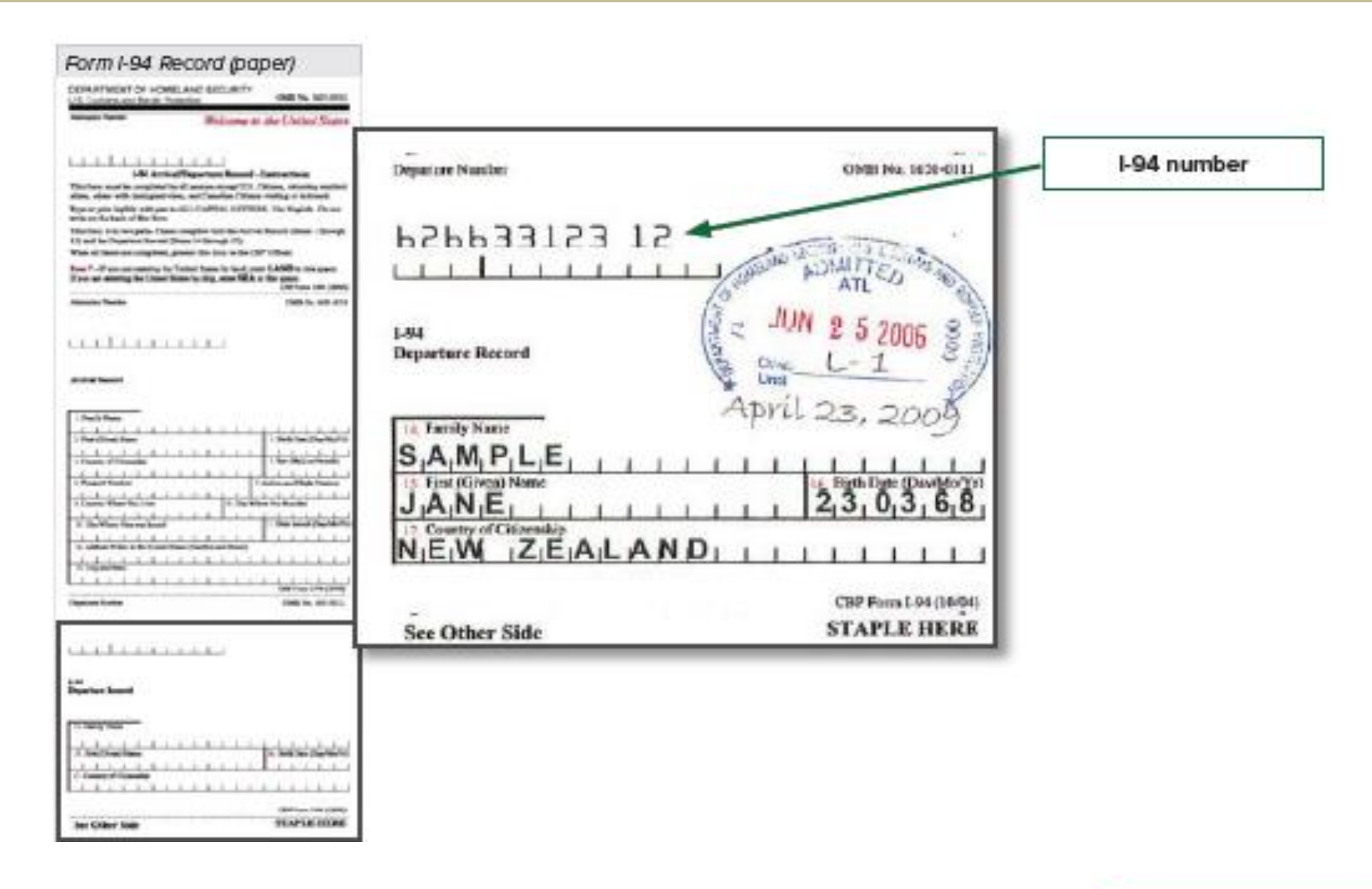

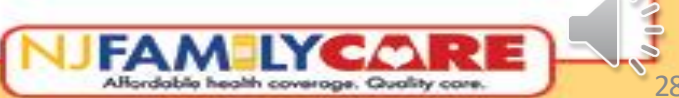

## **Example immigration documents – Re-entry Permit (I-327)**

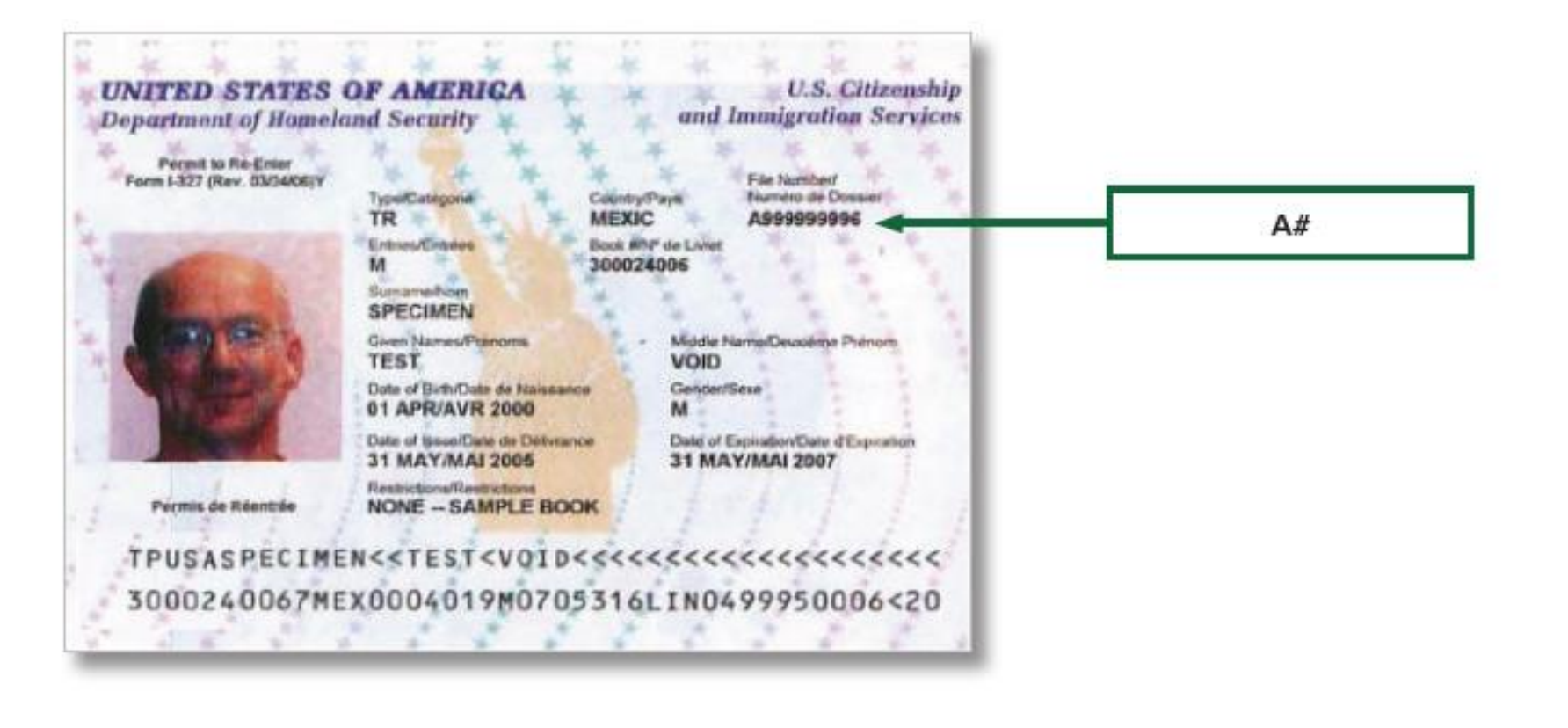

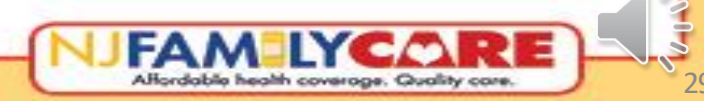

### **Example immigration documents – Refugee Travel Document (I-571)**

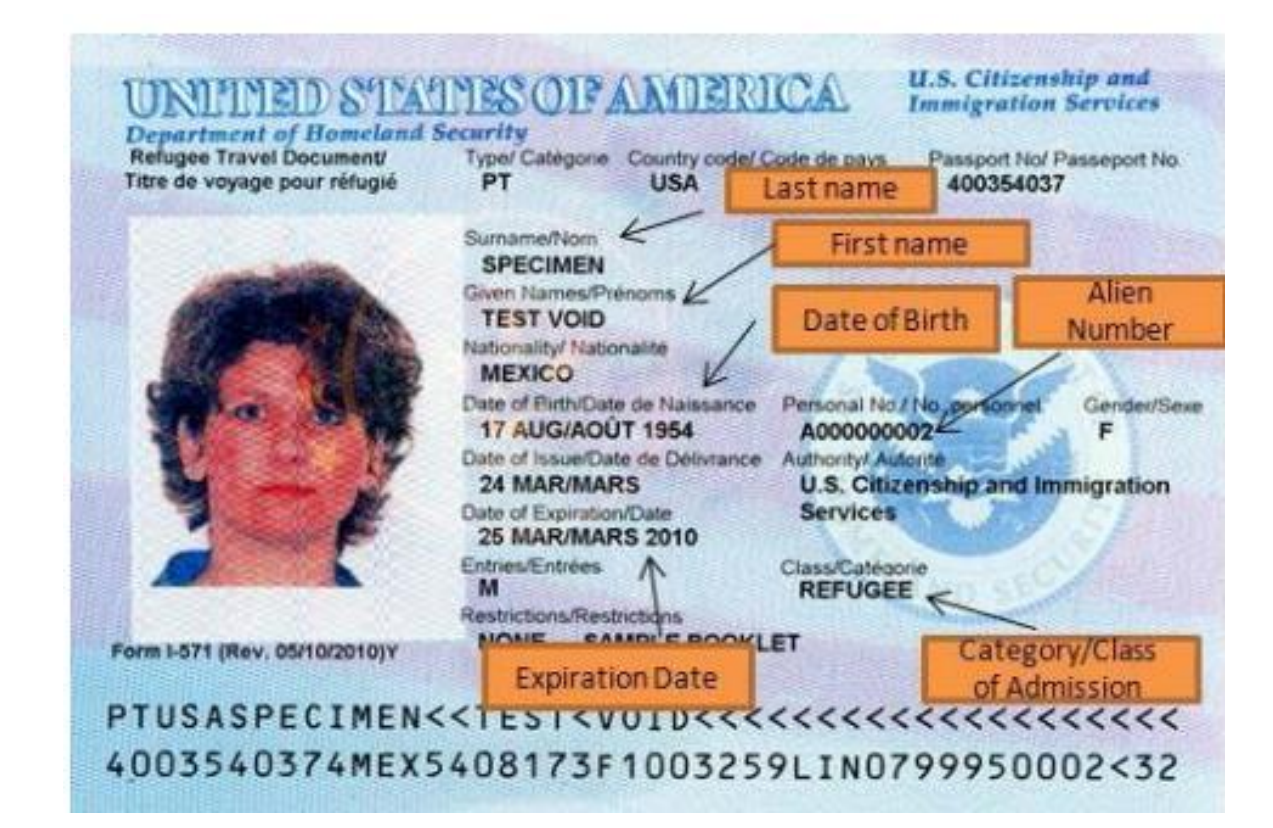

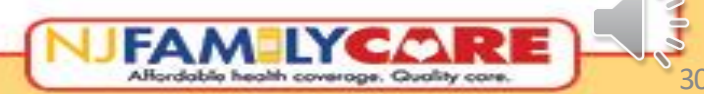

## **Example immigration documents – Foreign Passport**

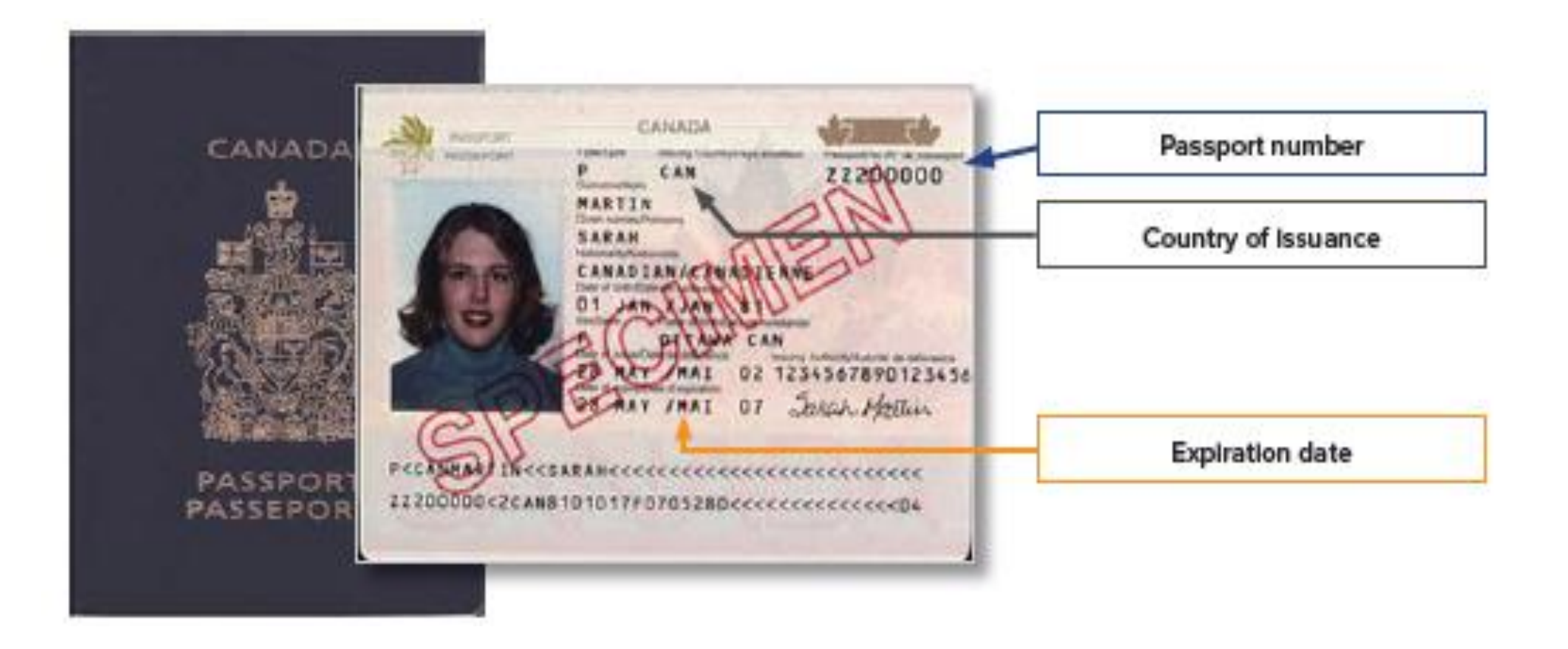

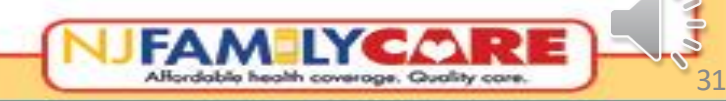

## Example immigration documents – Certificate of Eligibility for Exchange Visitor Status (DS2019)

| Family Name<br>Wang                                | PA<br>D                                 | nt Name:<br>Na vid          | Middilla Nameri                          |                                 | Garla:<br>MALE | N0001234567 |
|----------------------------------------------------|-----------------------------------------|-----------------------------|------------------------------------------|---------------------------------|----------------|-------------|
| e4/01/1970                                         | Gry of Birth:<br>Taigel                 | Country of Birth:<br>TAIWAN | Chinotship Country Co<br>TW              | dii Citosship Gassiy:<br>TAIWAN |                | SEVIS ID    |
| agal Permanent Residence C<br>TW                   | austry Code: Lagel Permanen<br>TATWAN   | Residence Country:          | Peallon Cole: Position:<br>213 UNIVERSIT | Y TEACHING STAFF                | INCLUDING      |             |
| 15. Address: College of<br>1111 Wachi<br>New York, | Engineering<br>ington BLVD.<br>NY 12345 |                             |                                          |                                 |                | NACE AND A  |
| Happy Universit                                    | y .                                     |                             |                                          | Encloses Vision Progr           | Nomber<br>ISO  |             |

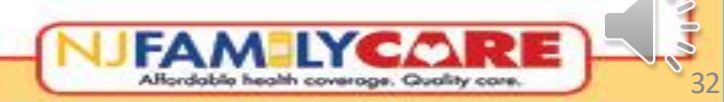

### **Drop down selections for Immigration Document Type and Status Type**

• On the application, select the document type from the drop-down list that corresponds with the most current documentation and status.

| Immigration Document Type 🗰                          | Select ~                                                                | • Status Type   | Select                   | ~     |
|------------------------------------------------------|-------------------------------------------------------------------------|-----------------|--------------------------|-------|
|                                                      | Select                                                                  |                 | Select                   |       |
| Status Type Select                                   | I-327 (Reentry Permit)                                                  | • Type your na  | Lawful Permanent Residen | nt gi |
|                                                      | I-551 (Permanent Resident Card)                                         | 51 5            | Legal Immigrant          | 1     |
| Type your name as it appears or                      | I-571 (Refugee Travel Document)                                         | • Have you live | Refugee / Asylee         | t     |
| Type your name do it appears of                      | I-766 (Employment Authorization Card)                                   | nave you no     |                          | _     |
|                                                      | Machine Readable Immigrant Visa(with Temporary I-551 Language)          |                 |                          |       |
| Have you lived in the U.S. since                     | Temporary I-551 Stamp (on passport or I-94)                             |                 |                          |       |
|                                                      | I-94 (Arrival/Departure Record) in Unexpired Fereign Record             |                 |                          |       |
| <ul> <li>Are you, or your spouse or parer</li> </ul> | I-94 (Arrival/Departure Record) in Onexpired Foreign Passport           |                 |                          |       |
|                                                      | I_20 (Certificate of Eligibility for Nonimmigrant (E_1) Student Status) |                 |                          |       |
| . Were you in foster care at age 18                  | DS2019 (Certificate of Eligibility for Exchange Visitor(I-1) Status)    |                 |                          |       |
|                                                      | USCIS Number                                                            |                 |                          |       |
| 0. Full-time Student? * Select ~                     | I-94 Number                                                             |                 |                          |       |
|                                                      |                                                                         | 1               |                          |       |

# **Documents Used to Show Immigration Status**

| Document Type                                                     | What to List for Document ID                                                       |
|-------------------------------------------------------------------|------------------------------------------------------------------------------------|
| Permanent Resident Card (I-551)                                   | <ul> <li>"Alien" registration number (A#)</li> </ul>                               |
|                                                                   | Card number                                                                        |
| Employment Authorization Card (I-766)                             | • A#                                                                               |
|                                                                   | Card number                                                                        |
|                                                                   | Expiration date                                                                    |
|                                                                   | Category code                                                                      |
| Refugee Travel Document (I-571)                                   | • A#                                                                               |
| Temporary 1-551 stamp (on passport or I-94, I-94A)                | • A#                                                                               |
| Machine Readable Immigrant Visa (with temporary I-551             | • A#                                                                               |
| language)                                                         | Passport number                                                                    |
|                                                                   | Country of issuance                                                                |
| Arrival/Departure Record (I-94/I-94A)                             | • I-94 number                                                                      |
| Arrival/Departure Record in foreign passport (I-94)               | • I-94 number                                                                      |
|                                                                   | Passport number                                                                    |
|                                                                   | Expiration date                                                                    |
|                                                                   | Country of issuance                                                                |
| Foreign passport                                                  | Passport number                                                                    |
|                                                                   | Expiration date                                                                    |
|                                                                   | Country of issuance                                                                |
| Reentry Permit (I-327)                                            | • A#                                                                               |
| Certificate of Eligibility for Nonimmigrant Student Status (I-20) | <ul> <li>Student and Exchange Visitor Information System (SEVIS)<br/>ID</li> </ul> |
| Certificate of Eligibility for Exchange Visitor Status (DS2019)   | SEVIS ID                                                                           |
| Notice of Action (I-797)                                          | • A# or I-94 number                                                                |
|                                                                   | Description of the type or name of the document                                    |
| Other documents                                                   | • A# or I-94 number                                                                |
|                                                                   | Description of the type or name of the document                                    |

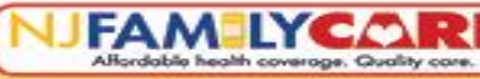

# Filling out the application – Income

- This section is for Income information for each household member.
- The online application asks for the pay period and amount for that pay period.
   Be mindful when completing the income section that you enter the amount for the pay period you selected.
- For instance, do not enter the annual salary when the person said they are paid every two weeks.
- \*Note\* gross income (income BEFORE taxes) must be reported.
- Income must be reported for every job and each person, including working children age 16-20.
- Be sure to ask if this person had a change in employment status in the last 6 months. If they have, select a reason from the dropdown box.

### NJFAM LYCARE

NAVIGATION: Address 

Household

Relationship

Member Info 

Household

Health Plan

Review Rights and

Responsibilities

Confirmation

#### Income Info - Sample Name (01/01/1986)

□ Check this box if ALL of the following statements are TRUE:-

- This person has neither 'Work' or 'Other' income -AND- -
- This person did not change jobs within the last six months -AND-
- This person does not have any allowable deductions

Indicating no income will delay the processing of your application if a discrepancy is found during the electronic verification process. It is important that you explain how you are living with no income in the Additional Comments section on the next page.

#### WORK INCOME

#### Check if this person does not have Work Income

| Employment Type 🛊     | Employer Name ≭                      | Employer Provides<br>Insurance <b>*</b> | Work Type ≭                                       |     |
|-----------------------|--------------------------------------|-----------------------------------------|---------------------------------------------------|-----|
| Work for Employer     | Employer Brand Inc                   | No 🗸                                    | Part Time 🗸                                       |     |
| Employer Address1 : 🛊 | Employer<br>Address2/Building# :     | City : 🗰                                | Zip : ≭                                           |     |
| 123 Made Up Way       |                                      | Trengton                                | 08619                                             | ]   |
| Work Phone Number     | Job Start Date<br>(mm/yyyy) <b>*</b> | Payment Period <b>*</b>                 | Work Income (before<br>taxes per pay period)<br>* |     |
| 609-123-4567          | 02/2010                              | Every 2 Weeks 🗸                         | 500                                               | ] 🖻 |

Home Secure Messages(0) Español Help Logout ( **&** Sample Name )

Add Work Income

Alfordable health coverage. Quality car

# Filling out the application – Income

- This is the lower half of the Income section. Here you will report if anyone is planning on filing a tax return, if they are doing so jointly with a spouse, and if they are claiming any dependents.
- If one spouse says "Yes" to filing jointly, the other spouse listed on the application will automatically have the box stating they don't plan to file a federal tax return next year checked off.
- Dependents being claimed by spouses filing jointly MUST be claimed by the spouse answering all of the tax questions.
- When you are done, click on the "Save and Next" button.

#### TAX DETAILS:-

□ Check this box if you don't plan to file a federal income tax return NEXT YEAR (You can still apply for health insurance even if you don't file income tax return)

| Will you be claimed as a dependent on someone's tax return? 🌲 | No 🗸            |
|---------------------------------------------------------------|-----------------|
| If Yes, Please list the name of the tax filer: 🗰              |                 |
| How are you related to tax filer: 🗰                           |                 |
| Will You File Jointly with spouse? 🗱                          | Yes 🗸           |
| If Yes, Name of spouse:                                       | FSample Name    |
| Will you claim any dependents on your tax return? 🗱           | Yes 🗸           |
| If Yes, Add Dependents                                        |                 |
| Child Name 03/03/22 V                                         | Ŵ               |
|                                                               | + Add Dependent |
| Back Save Progress Save and Next                              |                 |

# Filling out the application – Health Plan

FAMILYCORE

- Doctor Information is optional and can • be left blank.
- You will want to select the following:
  - ✓ Select a Health Plan: Choose any of the available Health Plans.
  - ✓ Choose the Head of Household/Point of Contact.
  - ✓ Choose the language the family speaks at home if applicable.
- Income/Additional Comments is a freeform box that allows you to write any clarifying information you may want to add about income, family situation, etc.
- This box is a required field if the entire ٠ family reports NO INCOME. This box must be used to explain how the family is surviving with zero income.
- Verify the information, then click "Save and Next."

| NAVIGATION:               | Health Plan                                                                                                    |
|---------------------------|----------------------------------------------------------------------------------------------------|
| Household 🗸               | Doctor Information                                                                                                    |
| Relationship  Member Info | Who is your child's Doctor? Address:                                                                                                    |
| Income 🖌 🖌                | Who is your Doctor? Address:                                                                                                    |
| Review                    | Please answer these questions                                                                                                    |
| Confirmation              | Choose Health Plan * MERCER County: Select<br>For help in choosing a Health Plan, call 1-800-701-0710.<br>The NJ FamilyCare Plan selected only applies if you are eligible |
|                           | Other Information                                                                                                    |
|                           | Choose Head of the Household/Point of Contact: <b>*</b> Sample Name 01/01/86 <b>•</b>                                                                                      |
|                           | What language you speak at home: <b>*</b> English <b>~</b>                                                                                                    |
|                           | Income/Additional Comments:                                                                                                    |
|                           | Back Save Progress Save and Next                                                                                                    |

Home

Español

Secure Messages(0)

Help

Affordable health coverage. Quality care

Logout ( 🚢 Sample Name

# Filling out the application – Review

- On the Review page you can click the plus sign to expand the section to review that information and click the minus sign to close the section.
- If you need to change any information, you can click "Edit" next to that section heading and the application will take you to that page.
- Another way to go back to a previous page of the application is to click on that section in the navigation menu on the left side of the page.

| Address                        | Review                                                         |                    |
|--------------------------------|----------------------------------------------------------------|--------------------|
| Household<br>Relationship      | - Address Information                                          | Edit               |
| Member Info 👻                  | <ul> <li>Home Address</li> </ul>                               | 1                  |
| ncome 👻<br>Health Plan         | <ul> <li>Home Addr1/Street</li> <li>Home Addr2/Apt#</li> </ul> | 6 Quakerbridge Plz |
| Review                         | Home City<br>County of Residence                               | Trenton<br>MERCER  |
| Rights and<br>Responsibilities | Home State<br>Home Zip                                         | NJ<br>08619        |
| Confirmation                   | Mailing Address                                                |                    |
|                                | Same as Home address                                           | Yes                |
|                                |                                                                |                    |

## Filling out the application – Review

- Review all sections to be sure the information entered is correct.
- To continue, click on the "Save and Next" button.

|  |                                   | Home    | Secure | e Messages(0)            |
|--|-----------------------------------|---------|--------|--------------------------|
|  |                                   | Español | Help   | Logout ( 🏝 Sample Name ) |
|  | Cell Phone No<br>Email            |         |        | htowne@gmail.net         |
|  | + Household Information           |         |        | Edit                     |
|  | + Relationship Information        |         |        | Edit                     |
|  | + Member Information-Henry Towne  |         |        | Edit                     |
|  | + Member Information-Sandy Towne  |         |        | Edit                     |
|  | + Member Information-Johnny Jones |         |        | Edit                     |
|  | + Income Information-Henry Towne  |         |        | Edit                     |
|  | + Income Information-Sandy Towne  |         |        | Edit                     |
|  | + Income Information-Johnny Jones |         |        | Edit                     |
|  | + Health Plan Information         |         |        | Edit                     |
|  | Back Save and Next                |         |        |                          |
|  |                                   |         |        |                          |

## Filling out the application – Rights and Responsibilities

- This is the top of the Rights and Responsibilities Page. It indicates where the application will be sent for processing.
- Applicants should read and review each statement on the page so they know what is being signed electronically.

JFAM LYCORE

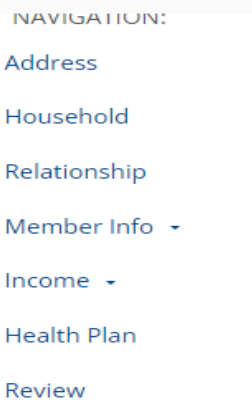

Responsibilities

Confirmation

**Rights and** 

#### **Rights and Responsibilities**

Receiving Agency - State Vendor

Based on your estimated monthly income, your NJ FamilyCare application will be submitted to the State Vendor for processing.

Home

Español

Secure Messages(0)

Help

Logout ( 🚢 Sample Name )

#### Applicant and Beneficiary Rights and Responsibilities

Before signing this document, please read the rights and responsibilities outlined below. If there is anything you do not understand or have questions about, please ask for clarification.

#### Print Rights and Responsibilities

- If I am a third party applying on behalf of another person, as evidenced by a completed Designation of Authorized Representative form, my signature below indicates that this application has been examined by or read to the applicant and, to the best of my knowledge, the facts are true and complete. I understand as a third party I may be criminally punished for knowingly providing false information.
- I understand that any information I give is subject to verification by the New Jersey Department of Human Services, Division of Medical Assistance and Health Services (DMAHS) for the Medicaid/NJ FamilyCare program, which is called "NJ FamilyCare" in this application. I understand that my medical benefits may be reduced, denied, or stopped because of information received through this verification.
- I understand that my situation is subject to verification from employers, financial sources and other third
  parties. I hereby give permission to NJ FamilyCare to contact any individual or other source that may have
  knowledge about my circumstances, or the circumstances of a person necessary for this application, for
  the purpose of verifying the statements I have made. I give third parties permission to share information
  about me with authorized State, State contractor, and county staff conducting investigations. Third
  parties include, but are not limited to, financial institutions, credit reporting agencies, landlords, public
  housing agencies, schools, utility companies, insurance agencies, employers, other governmental
  agencies and others as necessary. I further authorize taxing authorities to release my tax information
  and copies of my tax returns.

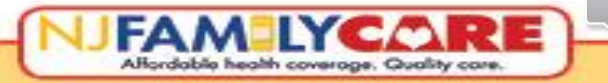

## Filling out the application – Rights and Responsibilities

- Continue to review each NJFAMILYCORE statement as you scroll through the Rights and Responsibilities Page.
- When you get to the Applicant Signature, carefully read and review each statement so you know what is being electronically signed.
- Check the box labeled "Step 1" and fill in the box labeled "Step 2".
- To finalize and complete • the application, click on the "Submit Application" button.

#### Applicant Signature:

By signing this application electronically, I certify under penalty of perjury and false swearing that my answers on this application are true, correct and complete to the best of my knowledge.

Home

Español

I also certify that:

- I understand the guestions and statements on this application.
- I understand that I may be subject to penalties under federal and state law if I provide false or untrue information.

I understand that an electronic signature has the same legal effect and can be enforced in the same way as a written signature.

By signing below I also certify that I have read and understand the Applicant and Beneficiary Rights and Responsibilities included.

Step 1. Check box

\* By checking this box and typing my name below, I am electronically signing my application.

Step 2. Type in your name

If you are not registered to vote where you live now, would you like to apply to register to vote ? 🗱 Select ~

If you have selected "yes" and would like to apply to vote please click below

Voter Registration Application (English) click here

Voter Registration Application (Spanish) click here

If you would like help in filling out the voter registration application form, we will help you, call 1-800-356-1561. The decision whether to seek or accept help is yours. You may fill out the application form in private.

#### FOR HBC USE ONLY Please tell us which NJ FamilyCare Assisting Agency helped you with this application: Select

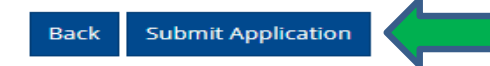

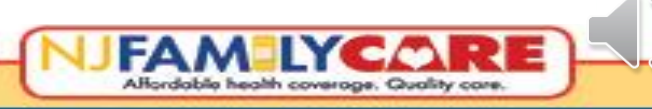

 $\sim$ 

Secure Messages(0)

Logout ( Sample Name )

Help

# Filling out the application – Confirmation

- The Confirmation page shows the application was submitted successfully to the Eligibility Determining Agency, in this case the State Vendor. This page also contains a phone number for the agency so the applicant can follow up on their application.
- Print this page and give it to the family. The Family should keep this page for their records. They can use the information if they need help or have questions.

### 

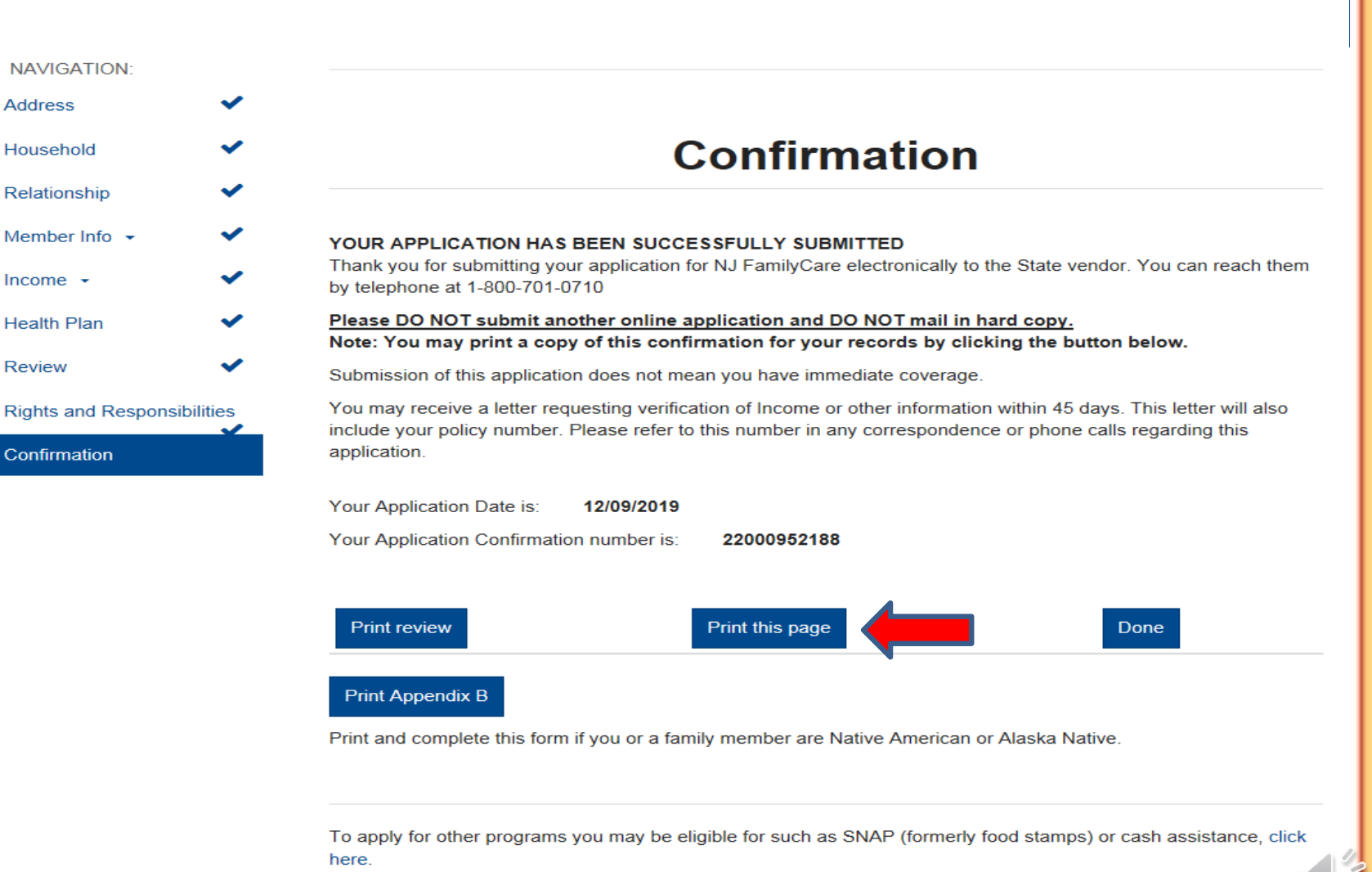

Home

Español

Secure Messages(0)

Logout ( 🚢 Sample Name )

Help

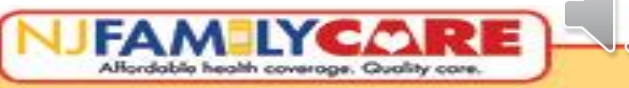

## Filling out the application – Confirmation

• This is what the printed Confirmation page looks like.

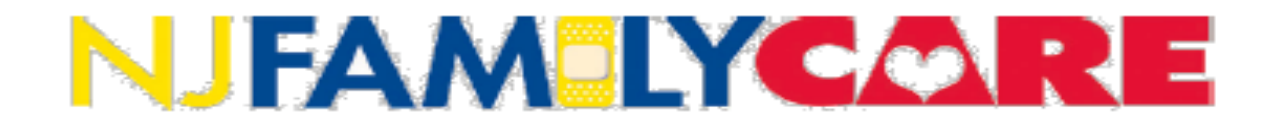

### Confirmation

#### YOUR APPLICATION HAS BEEN SUCCESSFULLY SUBMITTED

Thank you for submitting your application for NJ FamilyCare electronically to the State vendor. You can reach them by telephone at 1-800-701-0710

#### Please DO NOT submit another online application and DO NOT mail in hard copy.

Submission of this application does not mean you have immediate coverage.

You may receive a letter requesting verification of Income or other information within 45 days. This letter will also include your policy number. Please refer to this number in any correspondence or phone calls regarding this application.

Your Application Date is: 12/09/2019

Your Application Confirmation number is: 22000952188

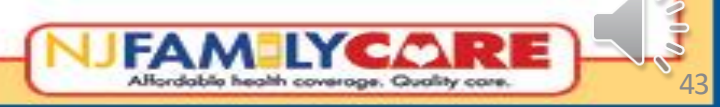

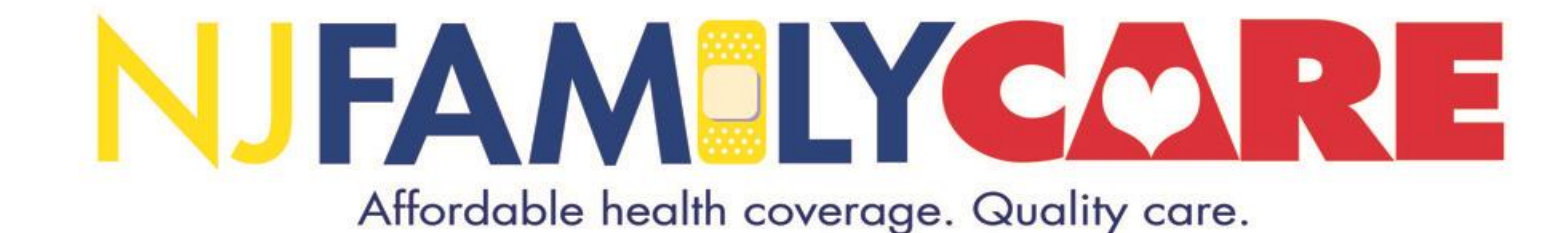

# **Thank You**

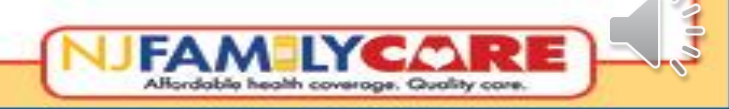